### **Sử dụng tài khoản nhập điểm** Áp dụng với kỳ 20181 Đơn vị thực hiện: Phòng Đào tạo

### Giới thiệu chung

- Được thiết kế dành cho:
  - Các thầy/cô giáo làm công tác quản lý tại các viện;
  - Cán bộ giảng dạy;
  - Cán bộ làm công tác giáo vụ viện.
- Phương thức phân quyền nhập điểm:
  - Căn cứ theo giao kết giảng dạy:
     Cán bộ giảng dạy lớp nào sẽ nhập điểm lớp đó;
  - Các lớp tổ chức chấm thi chung:
    - Sẽ do giáo vụ viện nhập điểm trên hệ thống (cũ) hiện có tại các viện

#### Hướng phát triển:

 Từ kỳ 20182: nhập hệ thống giao kết giảng dạy và hệ thống nhập điểm thành 01 hệ thống duy nhất truy cập qua Cổng thông tin

## Truy cập hệ thống

Hệ thống giao kết giảng dạy:

- Truy cập tại địa chỉ: qldt.hust.edu.vn
- Sử dụng để tra cứu mã lớp giảng dạy
- Hệ thống nhập điểm:
  - Truy cập: Cổng thông tin đào tạo của trường
  - Địa chỉ: ctt-daotao.hust.edu.vn

Trong các slide tiếp theo: các thông tin về lớp thi, điểm thi, tên sinh viên, mã sinh viên...chỉ có ý nghĩa ví dụ minh họa.

### Truy cập hệ thống

| ttps://ctt-daotao.hust.edu.vr                            | р стар - Фнекни х +                                                                                                    |                                                                                        |                               |              |            |
|----------------------------------------------------------|----------------------------------------------------------------------------------------------------|----------------------------------------------------------------------------------------|-------------------------------|--------------|------------|
| BACH KHOA                                                | RƯỜNG ĐẠI HỌC BẢ<br>ÔNG THÔNG T                                                                                        | ÁCH KHOA HÀ NỘI<br><b>TIN ĐÀO TẠO</b>                                                  | *                             |              | Tìm kiếm Q |
| Trang chủ                                                | Đào tạo Đại học 👻 Đà                                                                                                   | ào tạo Sau đại học 👻 Côn                                                               | g tác Sinh viên ▾ Tra c       | :ứu văn bằng |            |
|                                                          |                                                                                                    |                                                                                        |                               |              |            |
| Kế hoạch                                                 | 1                                                                                                    |                                                                                        |                               |              |            |
| Kế hoạch<br>Tông hợp                                     | ĐÀO TẠO ĐẠI HỌC                                                                                                    | ĐÀO TẠO SAU ĐẠI HỌC                                                                    | CÔNG TÁC SINH VIÊN            |              | ĐĂNG NHÂP  |
| Kế hoạch<br>TÔNG HỢP<br>THÁNG 01<br>26                   | ĐÀO TẠO ĐẠI HỌC<br><b>[ĐTĐH]</b> Thông báo mở các lớp<br>12h00 ngày 26/01/2019                                         | ĐÀO TẠO SAU ĐẠI HỌC<br>9 FL0400 và FL0500 kỳ 20182                                     | CÔNG TÁC SINH VIÊN            |              | ĐĂNG NHẬP  |
| Kế hoạch<br>Tông hợp<br>Tháng 01<br>26<br>Tháng 01<br>05 | ĐÀO TẠO ĐẠI HỌC<br>[ĐTĐH] Thông báo mở các lớp<br>12h00 ngày 26/01/2019<br>[ĐTĐH] Thông báo điều chỉnh 1<br>05/01/2019 | ĐÀO TẠO SAU ĐẠI HỌC<br>9 FL0400 và FL0500 kỳ 20182<br>lịch mở đăng ký đợt điều chỉnh k | CÔNG TÁC SINH VIÊN<br>ý 20182 |              | ĐĂNG NHẬP  |

Giao diện trang Cổng thông tin đào tạo

### Giao diện đăng nhập

### 👤 ĐĂNG NHẬP

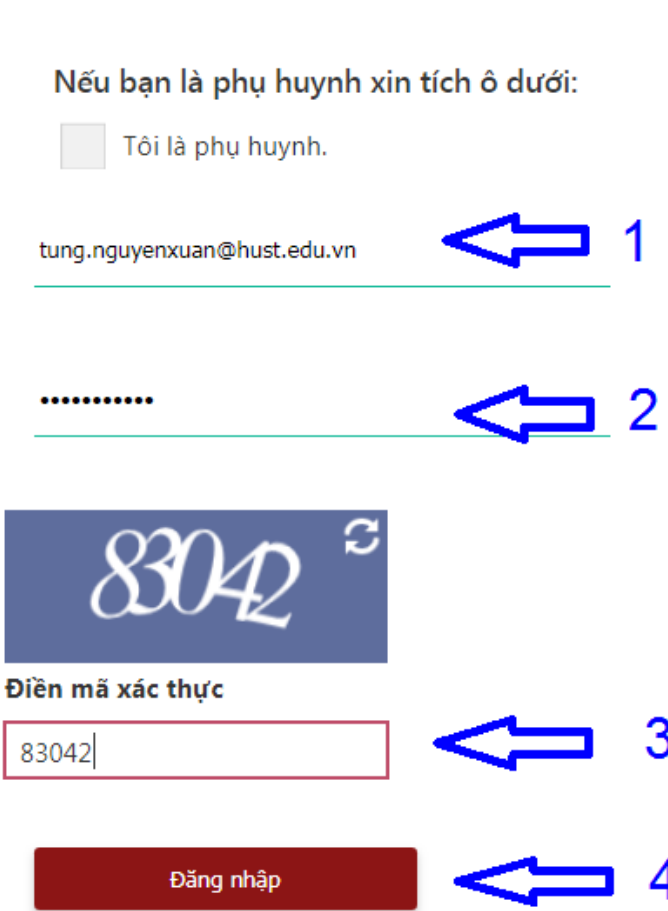

1. Username: là địa chỉ email sử dụng khi đăng nhập hệ thống giao kết giảng dạy (gồm cả phần @hust.edu.vn)
• Ví dụ:

tung.nguyenxuan@hust.edu.vn

- Password: là password sử dụng để đăng nhập hệ thống giao kết giảng dạy
- 3. Mã xác thực: điền theo thông tin hiển thị trong ô Captcha

### Giao diện tra cứu lớp nhập điểm

| CỔNG THÔNG TIN ĐÀO T<br>Trang công việc | Ă0     |            |            |               |          |             |              |               |            |                    | tung.nguyenxuan |
|-----------------------------------------|--------|------------|------------|---------------|----------|-------------|--------------|---------------|------------|--------------------|-----------------|
| ← Expanse all                           | Home   | > \$Title  | \$ > \$Gro | oup Title\$   |          |             |              |               |            |                    |                 |
| ← Collapse all                          | П      |            |            |               |          |             |              |               |            | <b>几 (2)</b>       | Д (3)           |
| Danh sách JOB                           | Nhập q | + mã lớp h | iọc để vào | điểm quá ti   | rình, ho | pặc nhập r  | nã lớp thi đ | ể vào điểm th | i cuối kỳ  | $\mathbf{V}^{(-)}$ | Tìm lớp         |
| Giáng dạy     Inhập điểm lớp học        |        |            |            |               |          |             |              |               |            |                    |                 |
|                                         | STT    | Mã SV      | Họ tên     | Nhóm          | TT       | Điểm        | Ghi chú      | Lỗi nhập      | Lịch sử    | Duyệt              |                 |
|                                         |        |            |            |               | No       | data to dis | splay        |               |            | -                  |                 |
|                                         | Tho    | át nhập đi | ểm (       | Ghi file Exce | el       | Kiểm lỗ     | i nhập       | Gửi điểm p    | hòng Đào t | iao                |                 |

#### □ Chọn → Nhập điểm lớp học

- Với điểm quá trình: q+mã lớp học (ví dụ q105020)
- Với điểm cuối kỳ: nhập mã lớp thi (ví dụ: 89442)

### Giao diện nhập điểm

| Nhập q | Nhập q+ mã lớp học để vào điểm quá trình, hoặc nhập mã lớp thi để vào điểm thi cuối kỳ q105020 Tìm lớp |                 |           |          |                                 |                 |          |         |       |  |
|--------|----------------------------------------------------------------------------------------------------|-----------------|-----------|----------|---------------------------------|-----------------|----------|---------|-------|--|
|        |                                                                                                    |                 | ₽         |          |                                 |                 |          |         |       |  |
|        |                                                                                                    | Lớp h           | oc:105020 | Học phầr | n:EE4040 Báo vệ và điều khiến l | HTÐ Í LT+BT 1   |          |         |       |  |
| STT    | Mã SV                                                                                                  | Họ tên          | Nhóm      | TT       | Điểm                            | Ghi chú         | Lỗi nhập | Lịch sử | Duyệt |  |
| 1      | 20130007                                                                                               | Lê Thành An     | TC        | DKBT     | Nhập điểm tại đây               | Ghi chú nếu cần |          |         |       |  |
| 2      | 20130194                                                                                               | Nguyễn Việt Anh | TC        | DKBT     | Nhập điểm tại đây               |                 |          |         |       |  |
| 3      | 20150252                                                                                               | Phạm Vĩnh Bảo   | тс        | DKBT     |                                 |                 |          |         |       |  |
| 4      | 20149923                                                                                               | Yem Cheanich    | TC        | DKBT     |                                 |                 |          |         |       |  |

- Ví dụ giao diện nhập điểm quá trình
- Giao diện nhập điểm thi tương tự
- Ghi chú:
  - Khi kết thúc nhập điểm tại một ô → có thể bấm Enter để xuống ô tiếp theo

# Các chức năng liên quan tới nhập điểm

| 60 | 20145258 | Dương Việt Vinh                 | ТС | DKBT |  |
|----|----------|---------------------------------|----|------|--|
| 61 | 20114621 | Therboonme<br>Xaydakeothalouang | TC | DKBT |  |
|    |          |                                 |    |      |  |

Gửi điểm phòng Đào tạo

Cuối bảng điểm mỗi lớp sẽ có các nút chức năng

Ghi file Excel

 Thoát nhập điểm: nếu bấm nút này hệ thống sẽ tự động thoát ra ngoài (logout) và không lưu điểm đã nhập.

Kiểm lỗi nhập

- Ghi file Excel: xuất ra file Excel danh sách bảng điểm với các điểm đã nhập (để cán bộ tự kiểm tra, rà soát lại nếu cần)
- Kiểm lỗi nhập: tự động kiểm tra các lỗi về định dạng khi nhập (chức năng này không kiểm tra tính đúng/sai của điểm nhập)
- Gửi điểm phòng Đào tạo:
  - Kết thúc nhập điểm bấm nút này để gửi điểm về hệ thống & Lưu lại trên server
  - Nếu đang trong quá trình nhập cần dừng lại để nhập sau: bấm nút này để gửi điểm, lưu lại dữ liệu. Khi đăng nhập lần sau sẽ tiếp tục nhập các điểm còn lại.

Thoát nhập điểm

## Các chức năng liên quan tới nhập điểm

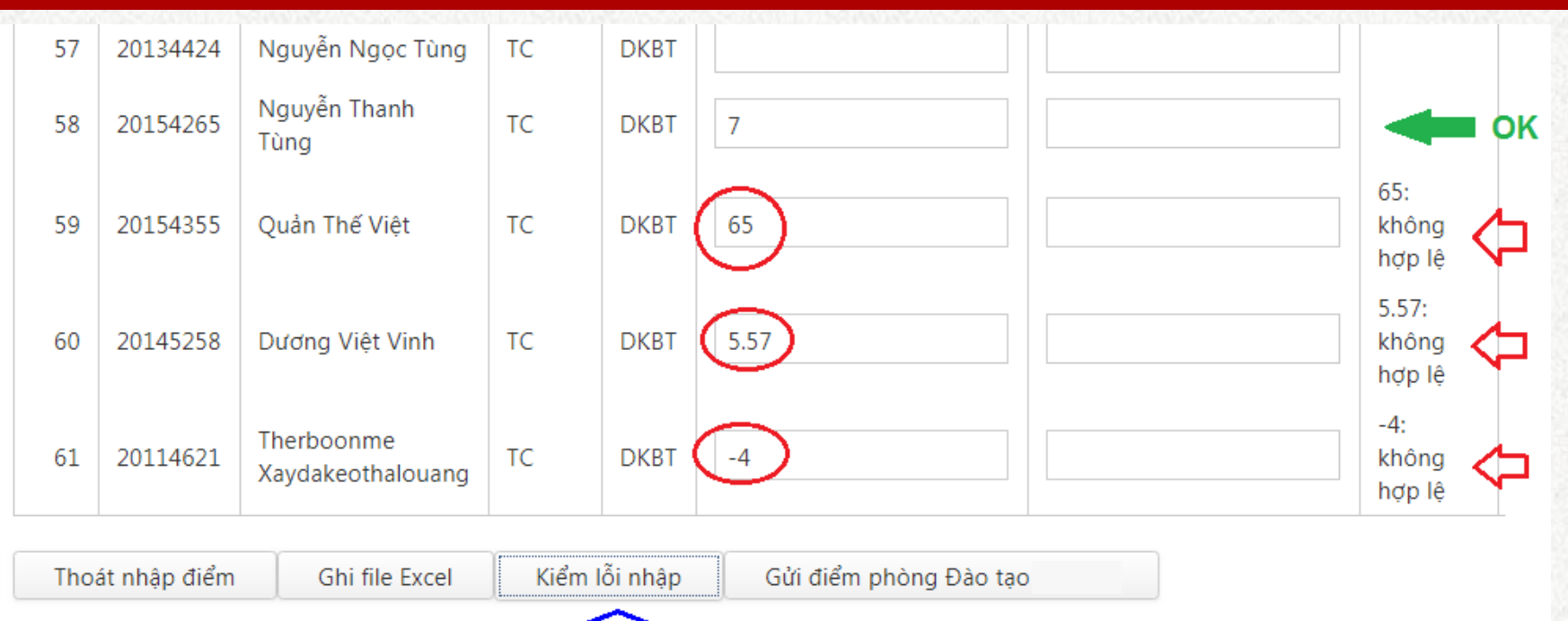

Ví dụ lỗi về định dạng điểm mà chức năng "Kiểm lỗi nhập" có thể phát hiện:

- Điểm âm (nhỏ hơn 0)
- Điểm lớn hơn 10
- Điểm có hai số sau chữ số thập phân...

## Lịch sử nhập điểm

#### Trường hợp có sửa điểm sau khi đã nhập:

 Tất cả các thao tác sửa điểm sau khi đã gửi tới hệ thống đều được ghi nhận lại trong mục "Lịch sử"

| Họ tên      | Nhóm | TT   | Điểm | Ghi chú | Lỗi nhập | Lịch sử                                                                                                    |
|-------------|------|------|------|---------|----------|----------------------------------------------------------------------------------------------------|
| Lê Thành An | тс   | DKBT | 5    |         |          | (2;5;109;1/30/2019 11:17:39<br>AM;tung.nguyenxuan@hust.edu.vn;89442;;)#<br>(1;5;109;1/30/2019 11:17:18<br>AM;tung.nguyenxuan@hust.edu.vn;89442;;)# |

- Như ví dụ trên thì điểm của SV Lê Thành An đã được điều chỉnh 2 lần
- Thời điểm & người điều chỉnh: được ghi nhận trong mục Lịch sử
- Khi có phát sinh điều chỉnh điểm: cần chuẩn bị sẵn các minh chứng
  - Ví dụ: {bảng điểm gốc + bài thi gốc + bản photocopy) để minh chứng việc sửa điểm do vào nhầm

# TRÂN TRỌNG CẢM ƠN!

Mọi thông tin xin vui lòng liên hệ: Chuyên viên: Lê Quang Ninh <u>ninh.lequang@hust.edu.vn</u> & Nguyễn Xuân Tùng <u>tung.nguyenxuan@hust.edu.vn</u>